# 新生心理普查操作指南

## 注意事项:

1. 请务必在规定的普测时间期间内完成测试,逾期将关闭测试系统。

2. 完成两份测试量表才能结束,请在15分钟内完成。

3. 完成所有量表后,在弹出的窗口点击提交,才算测试完成。

4. 测试过程中请不要互相讨论。

5. 请认真阅读指导语,根据近期(一年或一周)真实状况认真答题。

 新生心理普查是我校心理健康教育中心为新生们特别提供的一项服务,帮助 学校开展心理健康教育工作,心理健康教育中心对测试结果严格保密,新生的心 理测评结果不入档案,不影响将来的毕业和就业。

## 一、手机端操作

第一步 微信内搜索并关注公众号 【蚌埠学院心理健康教育中心】或 扫描下方二维码

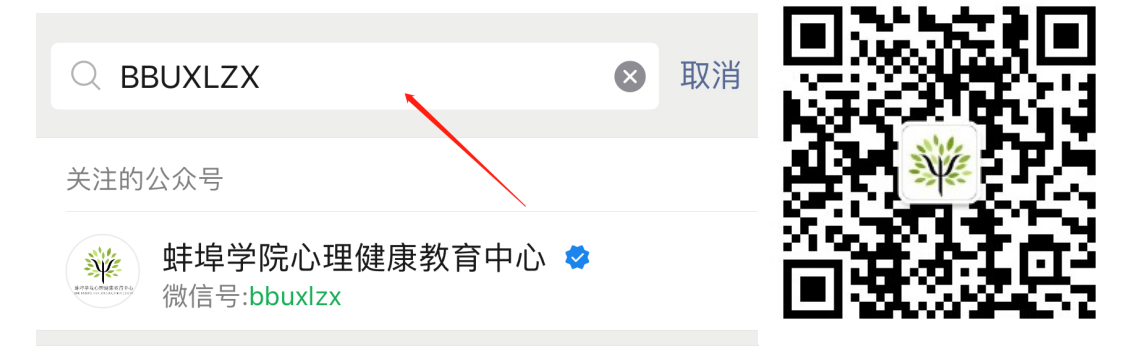

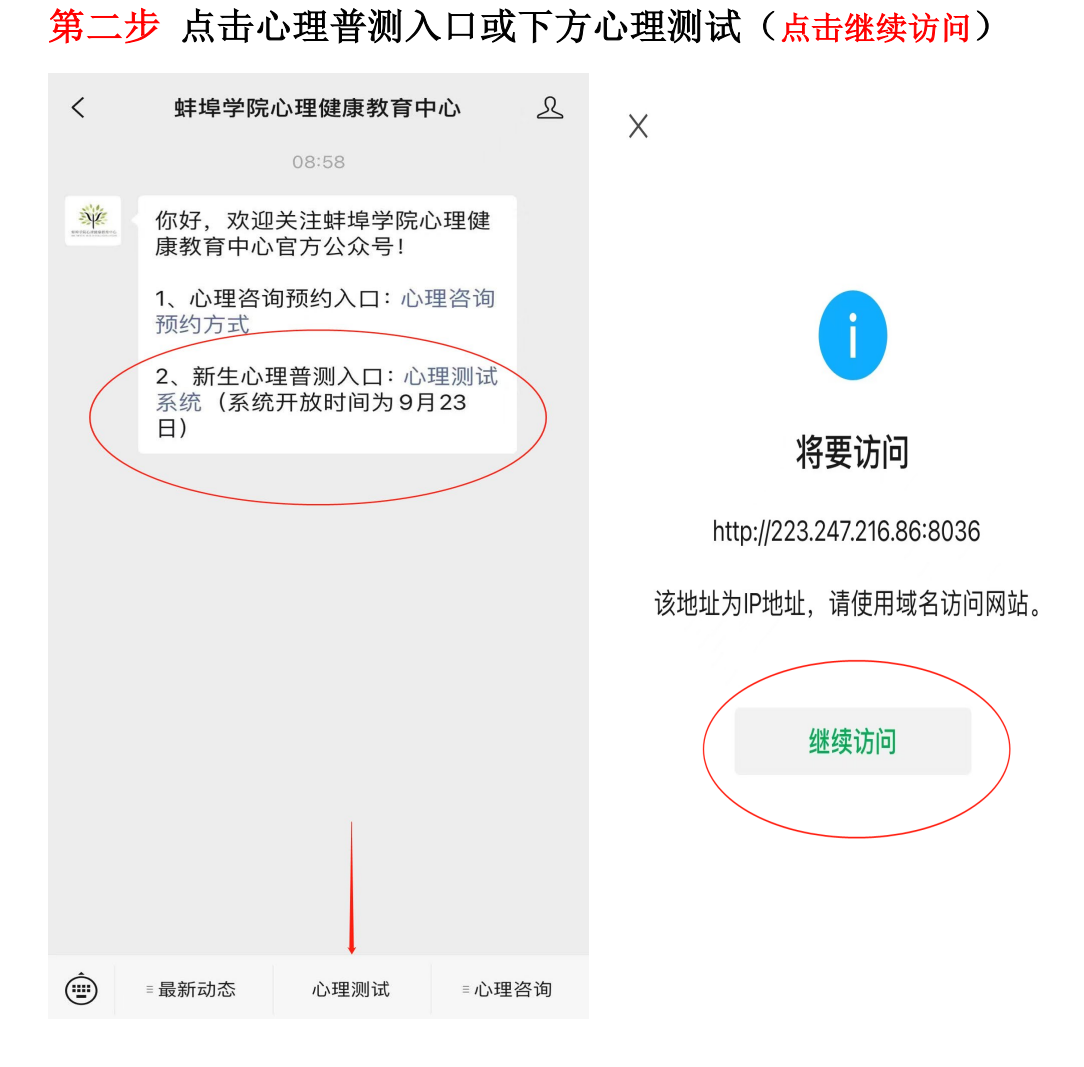

## 第三步 登录心理测评系统

#### 账号和密码均为自己的学号

注意:如果登录不上,请联系现场学生助理或辅导员登记信息。

| A A | 用户登录 UserLogin |  |
|-----|----------------|--|
|     | ▲ 输入学号         |  |
|     | ⑦ 密码输入学号       |  |
|     | 登录 重置 忘记密码?    |  |

第四步 开始测试

测试分为两个量表(SCL-90 和 UPI),两个量表必须全部做完才能退出,若 只完成一个,后续仍然会安排补测。

| 诺和心理测评系统<br>NuclifeBychologicalElealuationSystem | <b>注注</b> 现计管理 | 问卷管理 | ? 帮助  通知  二维码  编辑  退出<br>▲ 欢迎你,1 |                 |        |             |
|--------------------------------------------------|----------------|------|----------------------------------|-----------------|--------|-------------|
| 心理测评                                             |                |      |                                  | <b>聯</b> 语音读题设置 | 📰 测评报告 | <b>以</b> 別新 |
|                                                  | 重表名称           |      | 评测性质                             |                 | 操作     |             |
| 心理健康临床症状自译量表(SCL-90)                             |                |      | 标准测试                             | 开始则试            |        |             |
| 大学生人格健康调查表(UPI)                                  |                |      | 标准测试                             | Ŧ               | H始现版   |             |

#### 第五步 测试过程

(1) 认真阅读指导语和题目,选择近期(一年或一周)符合自己真实情况的选项。

(2)选择错误,可以点击页面下的左边箭头返回上一题。测试时间为 15 分钟,请把握好时间。

| 诺和心理测评系统<br>NuclingSystem | 测评管理 报告管理 | 问卷管理 | ?帮助 通知 二维码 编辑 退出<br> |
|---------------------------|-----------|------|----------------------|
| 大学生人格健康调查表(UPI)           | l.        |      | 测译进度 0%              |
| 1. 食欲不振。                  |           |      |                      |
| ○ A 、是                    | 这个箭头表示    |      |                      |
| ○ B、否                     |           |      |                      |
| $\langle \neg$            | ~         |      |                      |

第六步 测试结束

两份测试完成后,在弹出的窗口点击立即提交答卷,才算测试完成,方可点 击右上角退出系统。(若提交失败,请联系现场学生助理或辅导员登记信息)

| 223.2   | 247.216.86          |
|---------|---------------------|
| 答题已结束,是 | <b>是否立即'提交答卷'</b> ? |
| 确定      | 取消                  |
|         |                     |